「嘉新獎學金」學生線上申請教學 申請前請詳閱112年度嘉新獎學金公告

步驟一、進入線上申請系統 (<u>https://application.chf.ngo/award/education</u>),以身分證字號註冊登入。

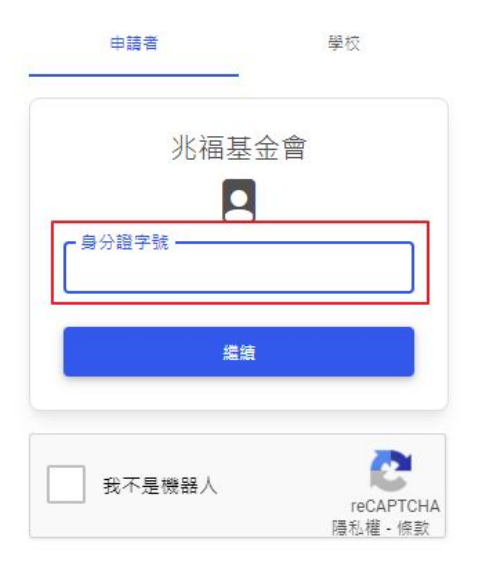

- 預設密碼為身分證大寫英文字母 + 末5碼數字。
- 如111年有申請嘉新獎學金,系統會自動帶入個人資料。
- 如欲變更密碼,請點選螢幕右上角,選擇變更密碼。

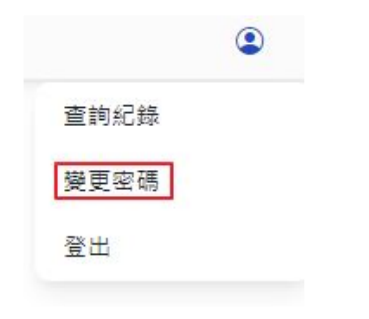

步驟二:登入後,請點選「申請」,進入申請表單。

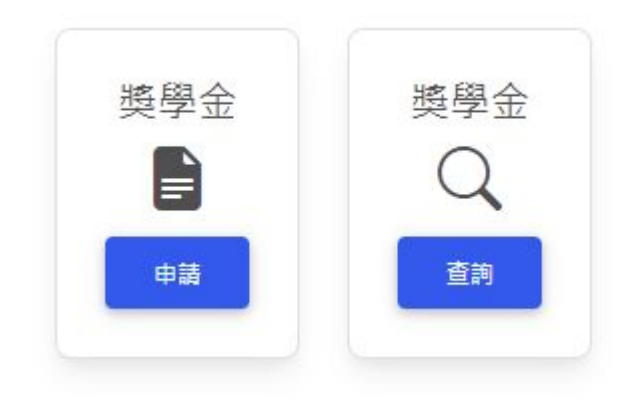

- \*如點選「查詢」,可查詢:
  - 111年嘉新獎學金得獎紀錄
  - 112年之申請狀態及審查結果

步驟三、進入申請表單後,依螢幕指示填寫個人資料、申請資料、上傳附繳證件。

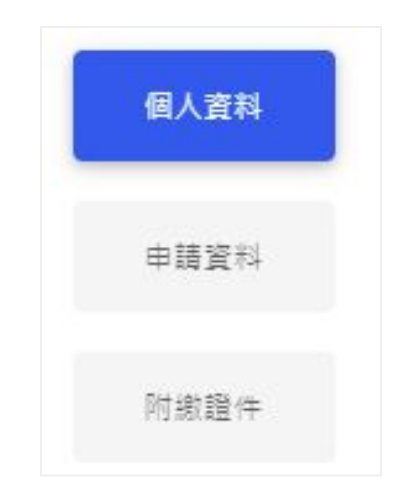

步驟四、填寫完畢後,請在下方點選「送出」提交申請。送出確認後,接下來會由學校承辦人覆核學生繳交之 申請表及證件內容,覆核完畢後,校方會提交申請件至基金會。

| 白 瀏覽 |
|------|
|      |
|      |
|      |
|      |
|      |
|      |
|      |

## \*送出提交申請後,系統會發送電子郵件通知申請狀態,請注意 查收。

步驟五、點選螢幕右上角, 登出系統或 查詢紀錄。

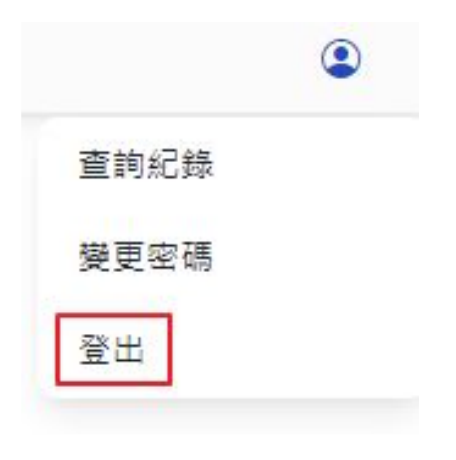

如有任何問題, 請 E-mail: scholarships@chf.ngo